## TO: EPSON 愛用者

FROM: EPSON 客服中心

主題敘述:如何由驅動程式中操作噴嘴檢查及印字頭清潔動作(作業系統 Windows 7)

步驟1、電腦螢幕左下角「開始」→「控制台」。 音樂 Microsoft Office Word 2007 ۲ 電腦 ep Service epservices 提修約 控制台 EPSON Scan 裝置和印表機 啟動狀態監視器 預設程式 Scan-n-Stitch Deluxe 說明及支援 Epson Easy Photo Print 8 Microsoft 多媒體藝廊 所有程式 ► 搜尋程式及檔案 嗣機 ▶ Q WE 建汽车

## 步驟2、選擇「檢視裝置和印表機」。

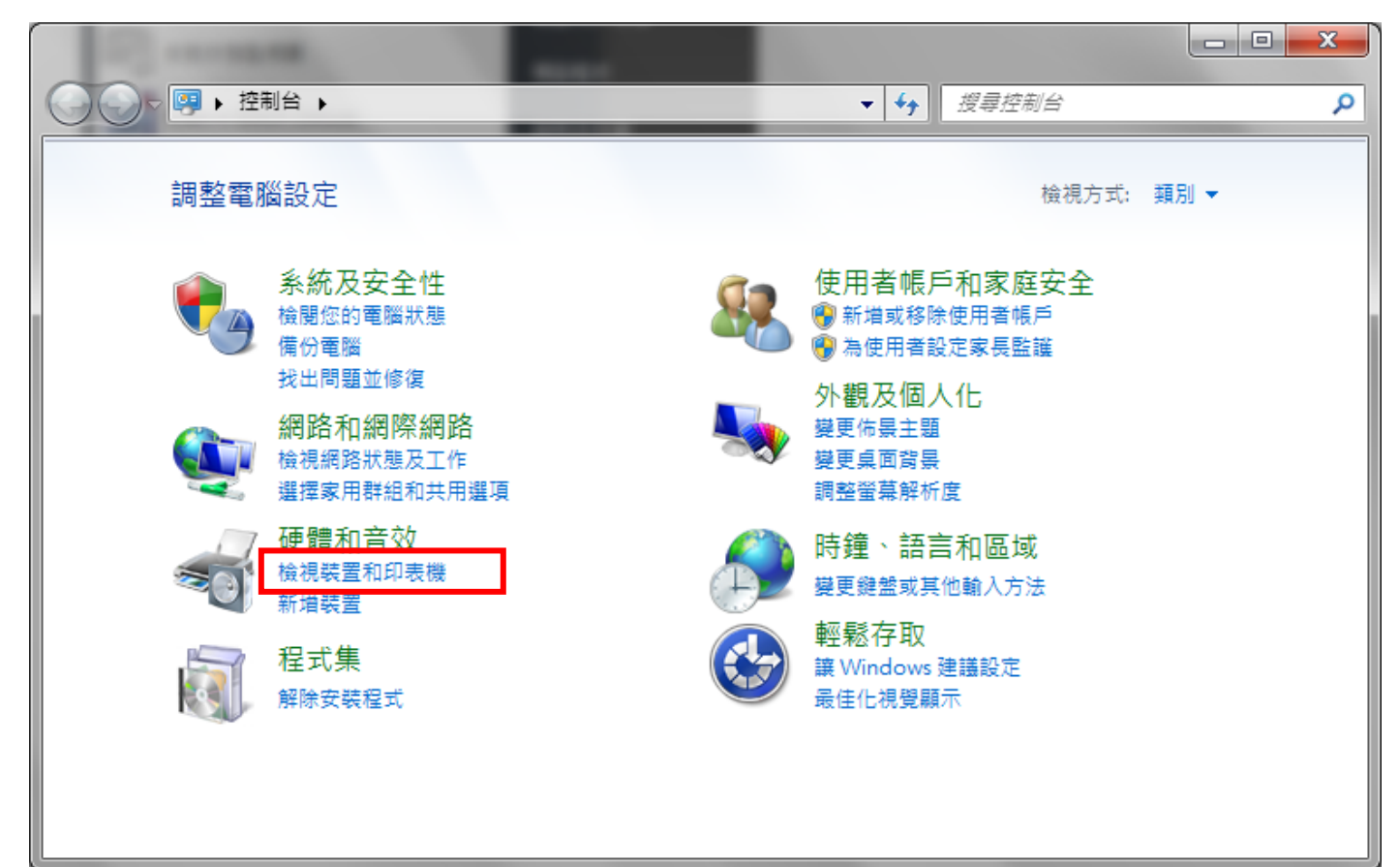

步驟3、滑鼠在印表機圖示上點右鍵,點選「列印喜好設定」。

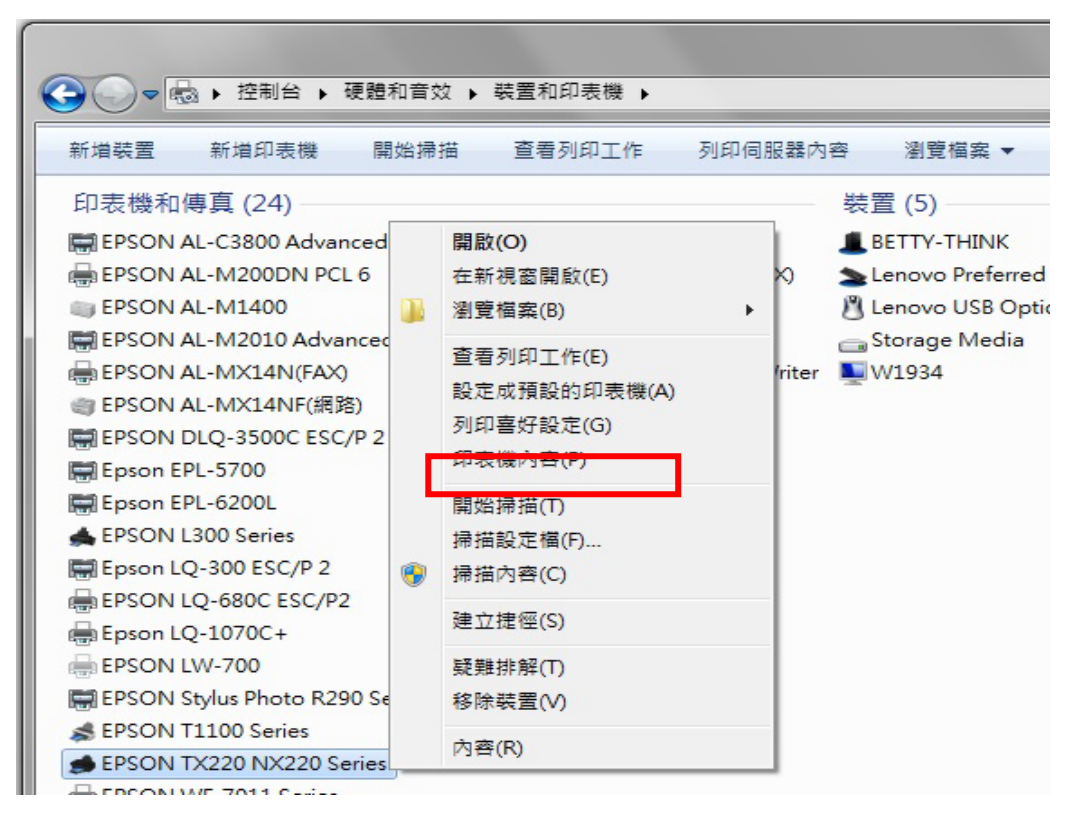

步驟4、點選「維護」,執行「噴嘴檢查」。

| 💼 EPSON TX220 NX220 Series 列印喜好設定                             |                                             |  |  |
|---------------------------------------------------------------|---------------------------------------------|--|--|
| ☆ 捷徑  当 主選                                                    |                                             |  |  |
|                                                               | EPSUN印表機監控程式3<br>使用此工具自動檢查錯誤,以及檢查墨水存量。      |  |  |
| 4                                                             | 噴嘴檢查<br>當列印結果出現不正常間隙或模糊不清時,建議使用此工<br>具。     |  |  |
|                                                               | 印字頭清潔<br>當列印結果的品質變差或噴嘴檢查有阻塞現象時,建議使<br>用此工具。 |  |  |
| A·A                                                           | 印字頭直線性校正<br>當列印結果中出現直線不直的現象時,建議使用此工具。       |  |  |
|                                                               | 更换墨水卡匣<br>使用此工具更换墨水卡匣。                      |  |  |
| 語言/Language 中文(繁體) (Chinese (Traditional)) ▼ 速度総進度<br>版本 6.72 |                                             |  |  |
| 確定         取消         套用(A)         說明                        |                                             |  |  |

步驟5、按「列印」,機器會開始列印噴嘴檢查表單。

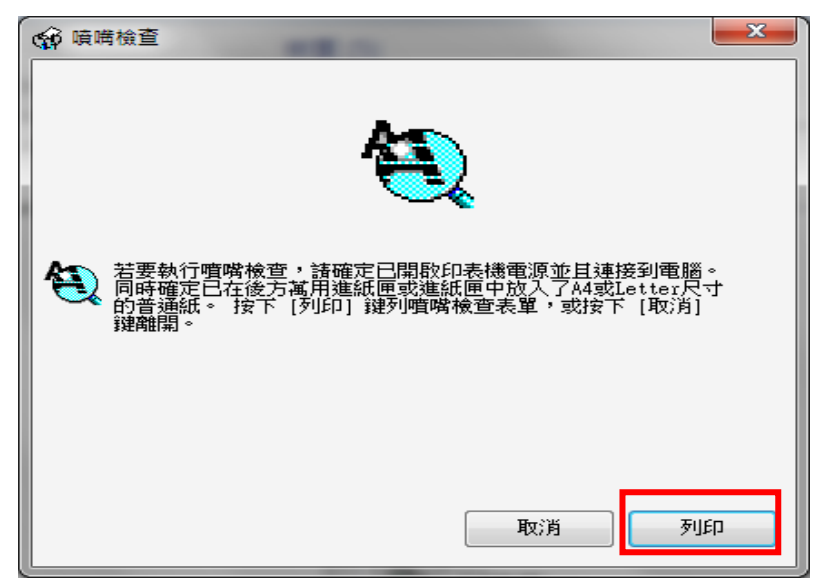

步驟6、請確認紙張角落列印出來的噴嘴檢查四色線條,如有斷斷續續或是不完整狀況, 代表噴頭異常,則需要清潔印字頭,請點選「清潔」。

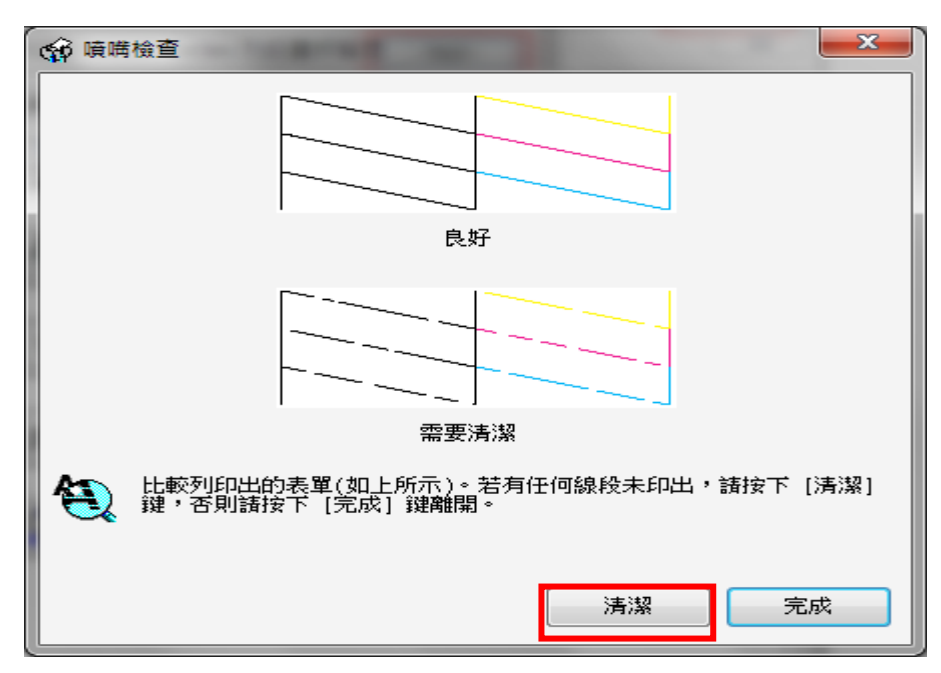

步驟7、點選「開始」。

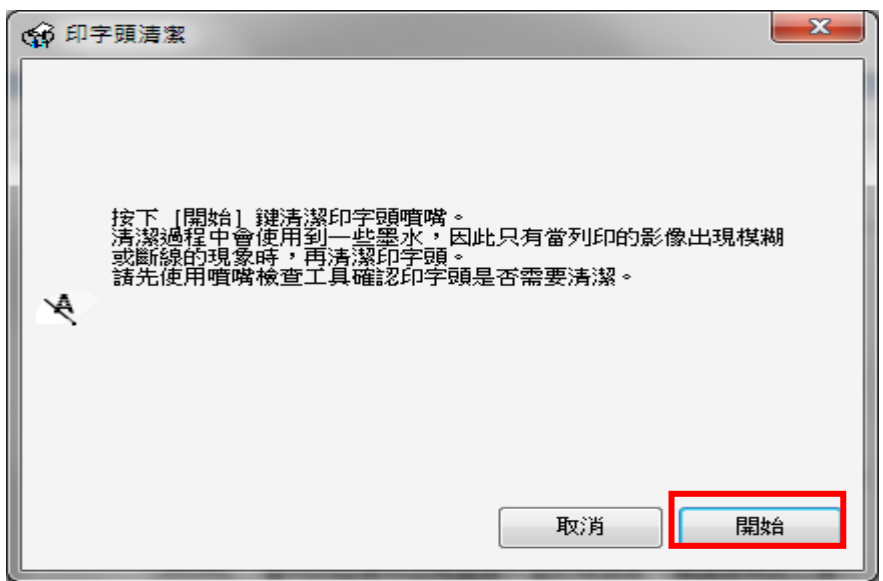

※機器會開始執行清潔動作。

| ✿ 印字頭清潔 |                  |  |
|---------|------------------|--|
|         | A                |  |
| A       |                  |  |
|         | 正在清潔印字頭。<br>諸稍候。 |  |
|         |                  |  |

步驟 8、待清潔動作完成後,點選「列印噴嘴檢查表單」,若噴嘴檢查四色線條仍不完整, 建議您重覆操作清潔 2 次,如噴嘴檢查四色線條正常,則請點選完成。

※如果已執行三次印字頭清潔動作但噴嘴檢查表單還是不完整,建議機器需送至維修中心檢測。

| 🟟 印字頭清潔                          | <b>— X</b> —                           |
|----------------------------------|----------------------------------------|
| 清潔已經完成。<br>若要檢查清潔結果,請按下 [列]<br>◀ | 叩噴嘴檢查表單〕键。                             |
| 列印噴嘴檢查                           | 王·王·王·王·王·王·王·王·王·王·王·王·王·王·王·王·王·王·王· |